راهنمای ثبت نام در جشن دانش آموختگی

|            |        | 🔈 🗙 منوی کاریر 🛛 🗙 پیشخوان خدمت  |
|------------|--------|----------------------------------|
| ۳ کلیک     |        | 🞯 پیشخوان خدمت                   |
| خواست حديد |        | <br>کاربر ۵۰                     |
| فرستنده    | عمليات | <br>شفصى                         |
|            |        | درخواست بررسي مشكلات آموزشي      |
|            |        | ارسال مدارک تحصیلی               |
|            |        | درخواست شرکت در جشن دانش آموختگی |
|            |        |                                  |

| در چشن دانش آموختگی                                                                   | 🔞 درخواست شرکت د                             |
|---------------------------------------------------------------------------------------|----------------------------------------------|
| ؟<br>نام پدر<br>شماره ملی تاریخ تولد (۱۰/۴۰/۱۲۷۲                                      | شماره دانشجو<br>شماره شناسنامه<br>جنسیت نن پ |
| مانتخاب همراه ( هردانشجو یک نفر همراه می تواند داشته باشد) ما تعداد همراهان زن ما     | مقطع کار<br>درخواست:<br>تعداد همراهان مرد [  |
| <ul> <li></li></ul>                                                                   | تلفن: پیش شماره                              |
|                                                                                       | پست الکترونیکی اول<br>تراکت برک              |
| ا<br>ب و اضافه مورد درخواستی بر روی راهنمای زیر و سپس روی سطر مربوطه کلیک نمایید.<br> | پست التیروییدی دوم  <br>برای حذف             |
|                                                                                       | خدمات انتخابى                                |
| جهت دریافت خدمات مورد نیاز روی این آیکون کلیک کنید                                    | تاریخ و زمان ثبت درخواست:                    |
|                                                                                       |                                              |

|                                                                           | 🔞 درخواست شرکت در جشن دانش آموختگی            |
|---------------------------------------------------------------------------|-----------------------------------------------|
| §                                                                         | شماره دانشجو                                  |
|                                                                           | شماره شناسنامه محمد معام بدر داريوش           |
| تاريخ تولد                                                                | جنسیت ان 🗸 شماره ملی                          |
|                                                                           | مقطع آدران الشته تحصيلي فيزيك                 |
|                                                                           | درخواست:                                      |
|                                                                           | تعداد همراهان مرد • تعداد همراهان زن ا        |
| شماره همراه                                                               | تلفن: پیش شماره (۱۳۱۳ شماره ثابت              |
|                                                                           | پست الكترونيكى اول                            |
|                                                                           | پست الكترونيكى دوم                            |
| ن زیر و سپس روی سطر 🗙 راهنمای موارد مورد نیاز دانشجو در جشن فارغ التحصیلی | برای هذف و اضافه مورد درخواستی بر روی راهنمای |
| وضعيت عنوان                                                               | درخواست لباس                                  |
| کی درخواست لباس                                                           | خدمات انتخابى                                 |
|                                                                           |                                               |
| 8                                                                         | تاريخ ، زمان ثبت درخواست:                     |
|                                                                           |                                               |
|                                                                           |                                               |
| التحاب كنيد                                                               |                                               |
|                                                                           |                                               |
|                                                                           |                                               |
|                                                                           |                                               |
|                                                                           |                                               |
|                                                                           | لا بررسی اعمالی                               |
|                                                                           | اعمال تغييرات                                 |
|                                                                           | <b>e</b> 100%                                 |

|   | ، دانش آموختگی                                                                                                   | 😡 درخواست شرکت در جشز         |
|---|----------------------------------------------------------------------------------------------------|-------------------------------|
|   |                                                                                                    | شماره دانشجو                  |
|   | نام پدر داریوش                                                                                                   | شماره شناسنامه                |
|   | شماره ملى تاريخ تولد                                                                                             | جنسیت 😧                       |
|   | رشته تحصيلی فيزیک                                                                                                | مقطع                          |
|   |                                                                                                    | درخواست:                      |
|   | • تعداد همراهان زن ۱                                                                                             | تعداد همراهان مرد             |
|   | · شداره ثابتر شدا همراه                                                                                          | تلفن: پیش شماره               |
| _ |                                                                                                    | پست الکترونیکی اول            |
|   |                                                                                                    | پست الکترونیکی دوم<br>برای دژ |
|   | د رضواست لباس<br>درخواست لباس                                                                                    |                               |
|   | درخواست، جهت مراجل بعدی به بیشخوان خدمت مراجعه نمایید.<br>درخواست، جهت مراجل بعدی به بیشخوان خدمت مراجعه نمایید. | خدمات انتخاب                  |
| L |                                                                                                    | 0.                            |
|   |                                                                                                    |                               |
|   | : TT:F AT/A. \AFT(                                                                                               | تاريخ و زمان ثبت درخواست      |
|   |                                                                                                    |                               |
|   | کلیک کنید                                                                                                    | بررسی (۱ اعمال<br>تغییرات     |
|   |                                                                                                    |                               |

\*نكتە:

دانشجویان فارغ التحصیل دارای رتبه شامل پرداخت هزینه نشده وصرفاً درخواست خود را ثبت نمایند.

|                                                                                                    |                                                           | کم 🛛 🗙 منوی کاربر 📗 🗙 پیشخوان خدمت 🛛<br>نیشغوان خدمت 🔞                                |
|----------------------------------------------------------------------------------------------------|-----------------------------------------------------------|---------------------------------------------------------------------------------------|
| جستجو<br>موضوع زمان                                                                                                    | د <u>رخواست مدید</u><br>۲۰<br>فرستنده                     | کاربر ؟                                                                               |
| رخواست شرکت در جشن دانش آموختگی - درخواست دانشجو - درخواست دانشجو - ۱397/09/06 - 10:18 درخواست دانشجو - ۱397 - 1397/09/06 - 10:18 داخت هزینه کلیک کنید | ا مراهد الله المراهد المراهد المراهد المراه المراه المراه | درخواست بررسی مشکلات آموزشی<br>ارسال مدارک تحصیلی<br>درخواست شرکت در جشن دانش آموختگی |

|                 |                                |                |                |                           | انشجو          | تهای الکترونیکی د | 🔘 پرداخ               |
|-----------------|--------------------------------|----------------|----------------|---------------------------|----------------|-------------------|-----------------------|
|                 |                                |                |                |                           | , ?            |                   | شماره دانشجو          |
| یک کنید         | جهت اتصال به سیستم پرداخت کل   | بانک مرکزی     |                | نا <u>هده وضعیت شهریه</u> | بدهکار 👩 🚈     |                   | وضعیت<br>مبلغ پرداختی |
| طه کلیک نمایید. | پرداخت در سیستم بر روی سر مربو | ، است، جهت ثبت | ىغ بانک نامشقص | ام شده ولي در سيستم پاس   | بصورت كامل انج | ن پرداخت در بانک  | در مورتیکه مراها      |
| تاري            | پاسخ بانک                      | مبلغ تاييد شده | مبلغ مورد نظر  | شماره حساب                | ام بانک        | ترم د<br>پرداخت   | شناسه پرداخت          |
| ^               |                                |                |                |                           |                |                   |                       |
|                 | زمان باقى ماندە : 14:50        |                |                | طلاعات کارت شما           | 1              |                   |                       |
|                 | -                              |                | -              | نىمارە كارت               | 5              |                   |                       |
|                 |                                |                |                | مز اینترنتی(رمز دوم)      | 2              |                   |                       |
|                 |                                |                |                | کد CVV2                   | <u>s</u>       |                   |                       |
|                 |                                | سال            | ماد            | ناريخ انقضاي كارت         | 3              | 17                |                       |
|                 | ° 3877                         | 28             |                | کد امنیتی                 |                |                   |                       |
|                 | ى                              | اختيار         |                | يميل                      |                | ل مراحل           | تكمي                  |
|                 | انصراف                         |                | پر داخت        |                           |                | داخت              | ж )                   |
|                 |                                |                | 5.4            | درگاه پرداخت              | راهتمای        |                   |                       |